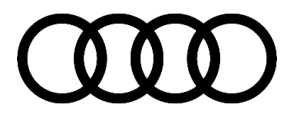

# **Technical Service Bulletin**

#### 91 MIB3: pop-ups for massage functions are not displayed when the massage button is pressed

91 23 16 2069596/2 July 24, 2023. Supersedes Technical Service Bulletin Group 91 number 23-82 dated March 22, 2023 for reasons listed below.

| Model(s)                                                                                              | Year | VIN Range | Vehicle-Specific Equipment             |
|----------------------------------------------------------------------------------------------------|------|-----------|----------------------------------------|
| A4, A4 allroad,<br>S4, A5, A5<br>Cabriolet, A5<br>Sportback, S5,<br>S5 Cabriolet, and<br>S5 Sportback | 2020 | All       | Pneumatically adjustable lumbar system |

## Condition

| REVISION HISTORY |            |                                                                                                    |  |  |
|------------------|------------|----------------------------------------------------------------------------------------------------|--|--|
| Revision         | Date       | Purpose                                                                                                    |  |  |
| 2                | -          | Revised <i>Service</i> (updated to reflect new software update to fix this issue)<br>Revised <i>Warranty</i> (added warranty table) |  |  |
| 1                | 03/22/2023 | Initial publication                                                                                                    |  |  |

#### **Customer states:**

The pop-up message for the seat massage function is no longer displayed on the MMI screen when the massage button is pressed (Figure 1).

| $(\mathfrak{P})$ | -       |
|------------------|---------|
|                  | Massage |
| Wave             |         |
| Pulse            |         |
| Stretch          |         |
| ' Rest           |         |
| Intensity        | Stop    |
|                  |         |

Figure 1: Massage pop-up.

© 2023 Audi of America, Inc.

Page 1 of 3

All rights reserved. Information contained in this document is based on the latest information available at the time of printing and is subject to the copyright and other intellectual property rights of Audi of America, Inc., its affiliated companies and its licensors. All rights are reserved to make changes at any time without notice. No part of this document may be reproduced, stored in a retrieval system, or transmitted in any form or by any means, electronic, mechanical, photocopying, recording, or otherwise, nor may these materials be modified or reposted to other sites, without the prior expressed written permission of the publisher.

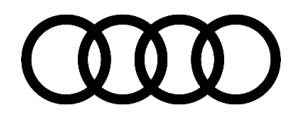

# **Technical Service Bulletin**

The massage options can still be accessed via the Vehicle Seats menu in the MMI.

#### Workshop findings:

- No relevant DTCs are stored.
- The vehicle was updated to CL35 or CL35' previously (MMI SW version 36\*\*).

## **Technical Background**

The communication between the seat control modules and the MMI changed with MY21.

## **Production Solution**

New communication protocol implemented in MY21.

#### Service

#### **SVM Update Instructions**

- 1. Follow all instructions in TSB 2011732: 00 Software Version Management (SVM), operating instructions.
- 2. Update the Electronic Central Electrical (BCM) control unit -J519- (address word 0009) using the SVM action code as listed in the table below, if necessary:

| Model | Old Software<br>Part Number | Old<br>Software | New Software<br>Part Number | New Software<br>Version | SVM Code<br>Input |
|-------|-----------------------------|-----------------|-----------------------------|-------------------------|-------------------|
|       |                             | Version         | (or higher)                 | (or higher)             |                   |
| A4/A5 | 8W1907063*                  | 0690            | 8W1907063*                  | 0692                    | 09A058            |

#### Warranty

| Claim Type:       | • 110 up to 48 Months/50,000 Miles.                                                                                       |           |                               |  |
|-------------------|----------------------------------------------------------------------------------------------------|-----------|-------------------------------|--|
|                   | G10 for CPO Covered Vehicles – Verify Owner.                                                                              |           |                               |  |
|                   | <ul> <li>If the vehicle is outside of any warranty, this Technical Service Bulletin is<br/>informational only.</li> </ul> |           |                               |  |
| Service Number:   | 9710                                                                                                    |           |                               |  |
| Damage Code:      | 0039                                                                                                    |           |                               |  |
| Labor Operations: | Software Update (Includes checking for DTCs)                                                                              | 0151 0000 | Time stated on the diagnostic |  |

© 2023 Audi of America, Inc.

All rights reserved. Information contained in this document is based on the latest information available at the time of printing and is subject to the copyright and other intellectual property rights of Audi of America, inc., its affiliated companies and its licensors. All rights are reserved to make changes at any time without notice. No part of this document may be reproduced, stored in a retrieval system, or transmitted in any form or by any means, electronic, mechanical, photocopying, recording, or otherwise, nor may these materials be modified or reposted to other sites, without the prior expressed written permission of the publisher.

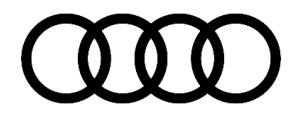

## Technical Service Bulletin

|                  |                                          |              | protocol (Max<br>100 TU) |
|------------------|------------------------------------------|--------------|--------------------------|
| Diagnostic Time: | GFF                                      | No allowance | 0 TU                     |
|                  | Road test prior to the service procedure | No allowance | 0 TU                     |
|                  | Road test after the service procedure    | No allowance | 0 TU                     |
| Claim Comment:   | As per TSB 2069596/2                     |              |                          |

All warranty claims submitted for payment must be in accordance with the Audi Warranty Policies and Procedures Manual. Claims are subject to review or audit by Audi Warranty.

## **Additional Information**

All part and service references provided in this TSB (**2069596**) are subject to change and/or removal. Always check with your Parts Department and/or ETKA for the latest information and parts bulletins. Please check the Repair Manual for fasteners, bolts, nuts, and screws that require replacement during the repair.

©2023 Audi of America, Inc. All rights reserved. The information contained in this document is based on the latest information available at the time of printing and is subject to the copyright and other intellectual property rights of Audi of America, Inc., its affiliated companies, and its licensors. All rights are reserved to make changes at any time without notice. No part of this document may be reproduced, stored in a retrieval system, or transmitted in any form or by any means, electronic, mechanical, photocopying, recording, or otherwise, nor may these materials be modified or reposted to other sites without the prior expressed written permission of the publisher.

© 2023 Audi of America, Inc.

All rights reserved. Information contained in this document is based on the latest information available at the time of printing and is subject to the copyright and other intellectual property rights of Audi of America, Inc., its affiliated companies and its licensors. All rights are reserved to make changes at any time without notice. No part of this document may be reproduced, stored in a retrieval system, or transmitted in any form or by any means, electronic, mechanical, photocopying, recording, or otherwise, nor may these materials be modified or reposted to other sites, without the prior expressed written permission of the publisher.